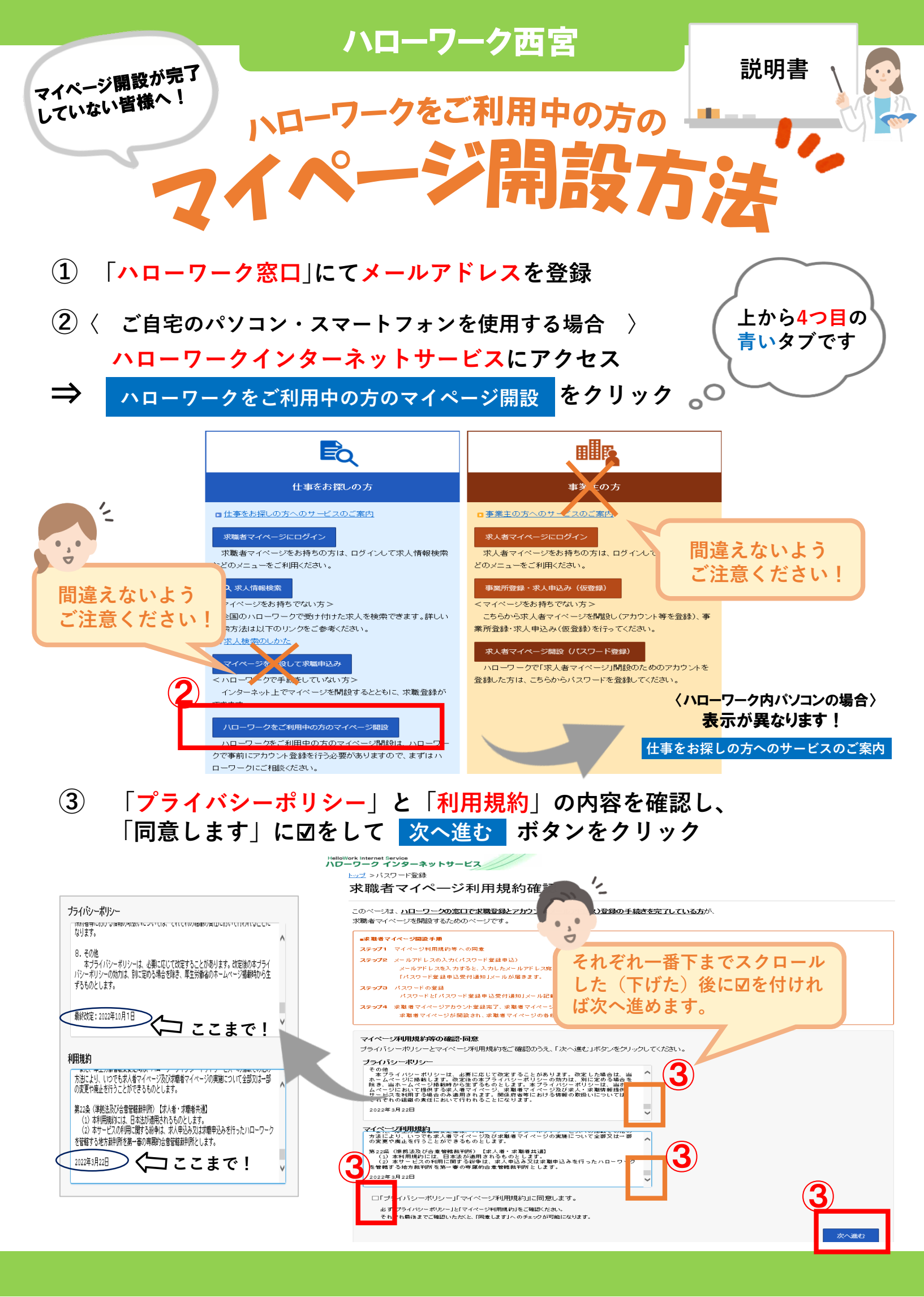

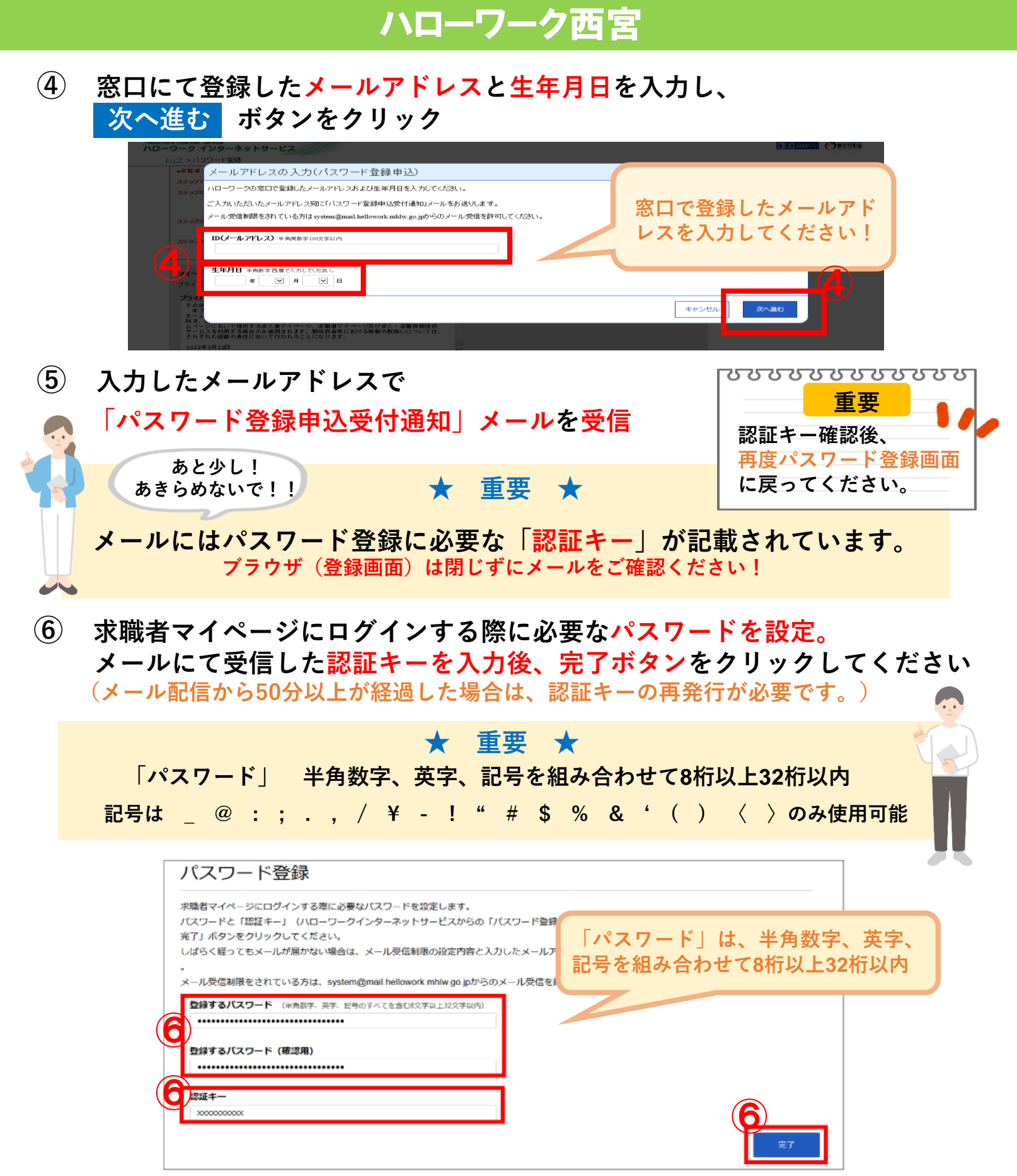

**以上で、マイページ開設は完了です。** 登録したメールアドレスとパスワードでログイン後、各種サービスが利用できます。

★ 登録した求職情報を確認・変更
★ 求人の検索条件を保存/気になった求人を保存
★ ハローワークでご紹介した求人の内容、紹介状、応募履歴を確認
★ 求人に直接応募(オンライン自主応募) …等々

ハローワーク西宮 職業相談部門 TEL:0798-22-8600 (41#)